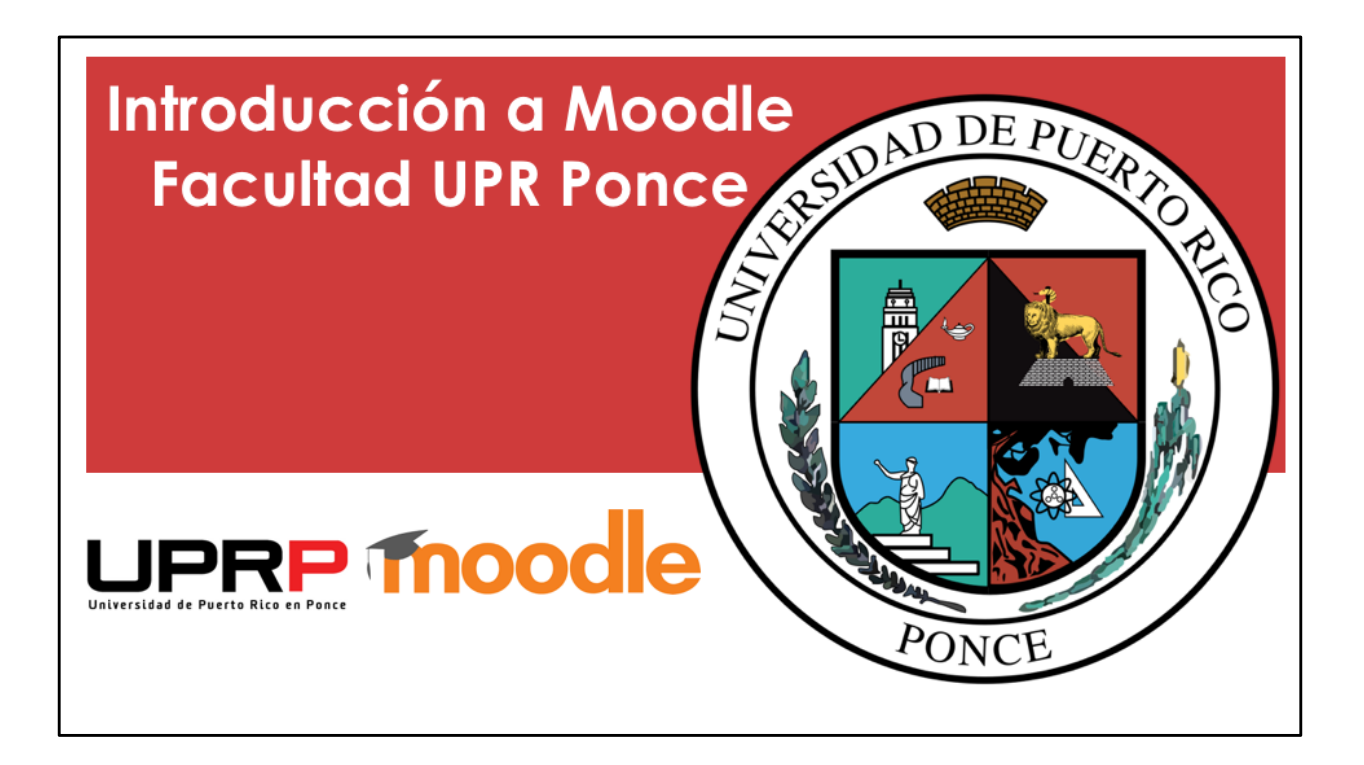

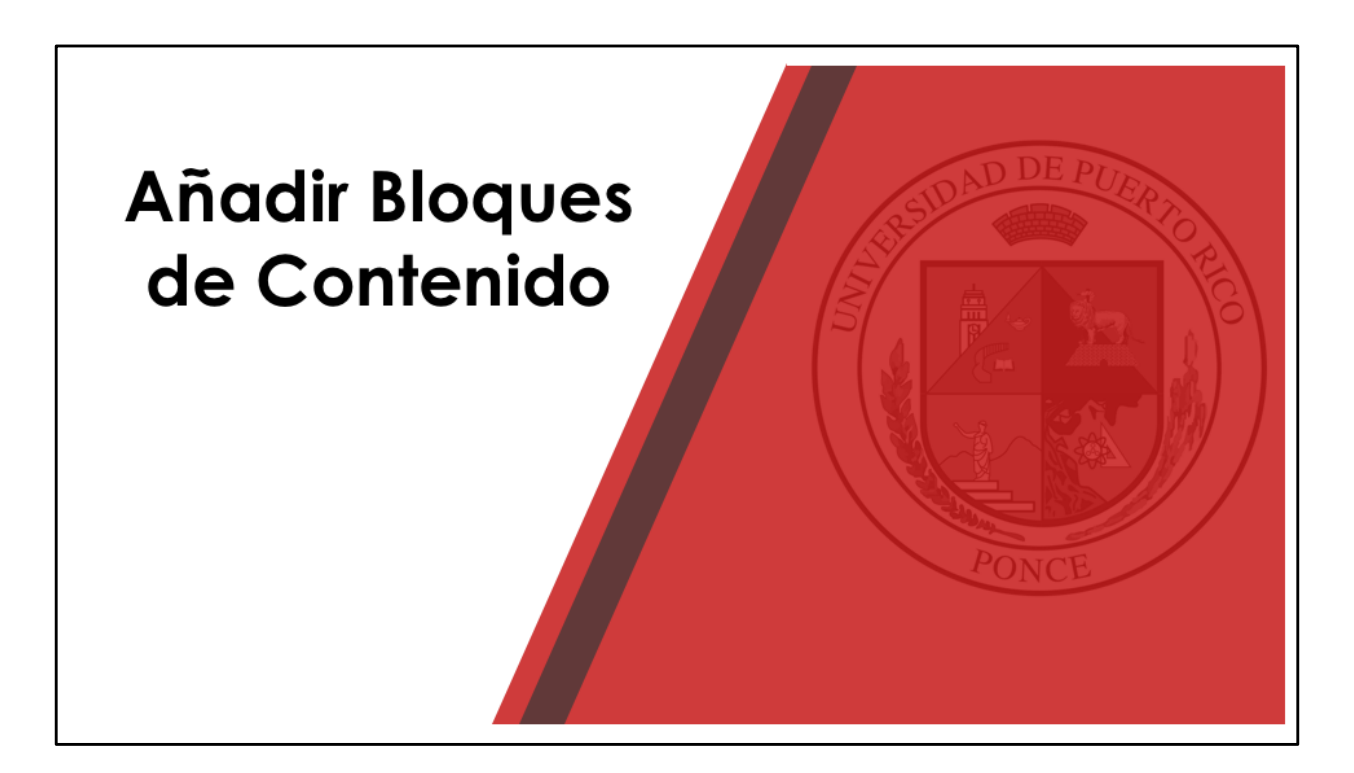

En Moodle podemos organizar el contenido en bloques o áreas, las cuales pueden ser temas del curso, capítulos, o semanas.

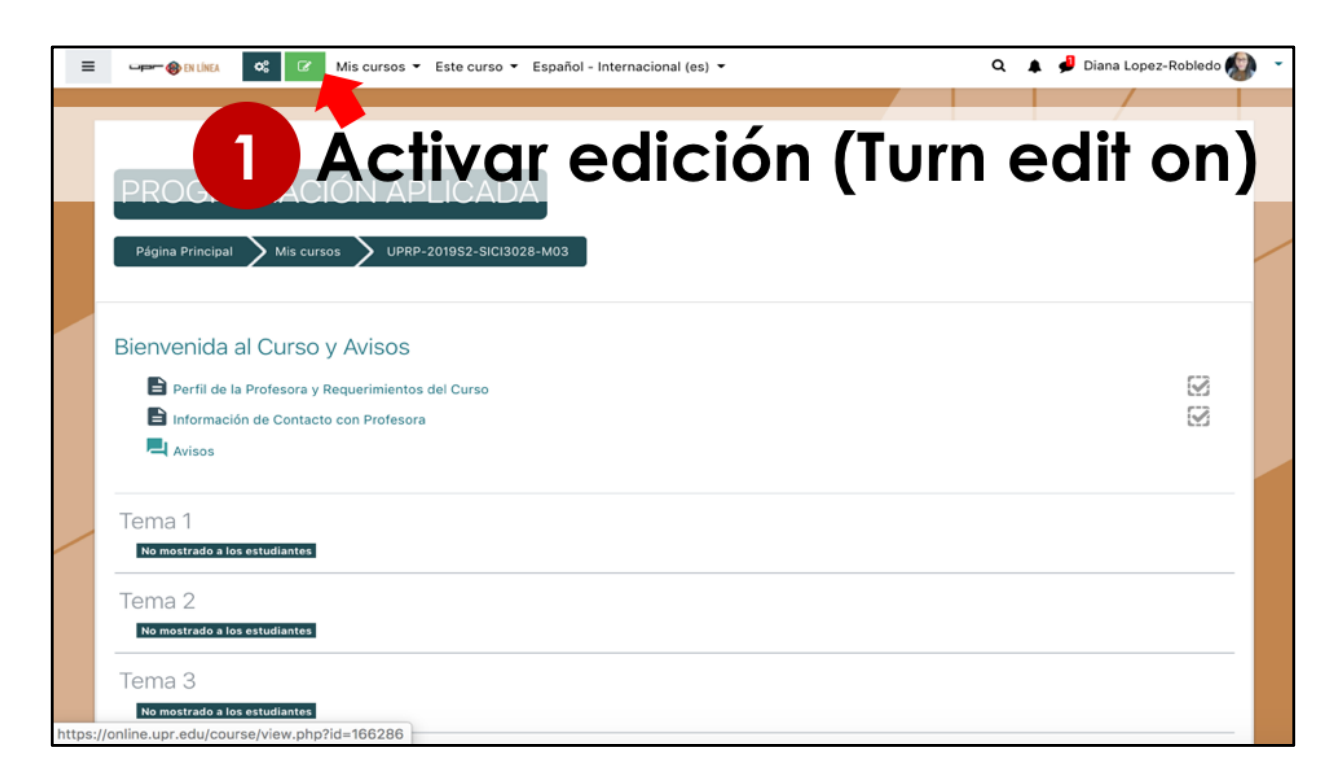

El primer paso para crear un bloque de contenido es activar la edición, utilizando el botón verde para activar edición.

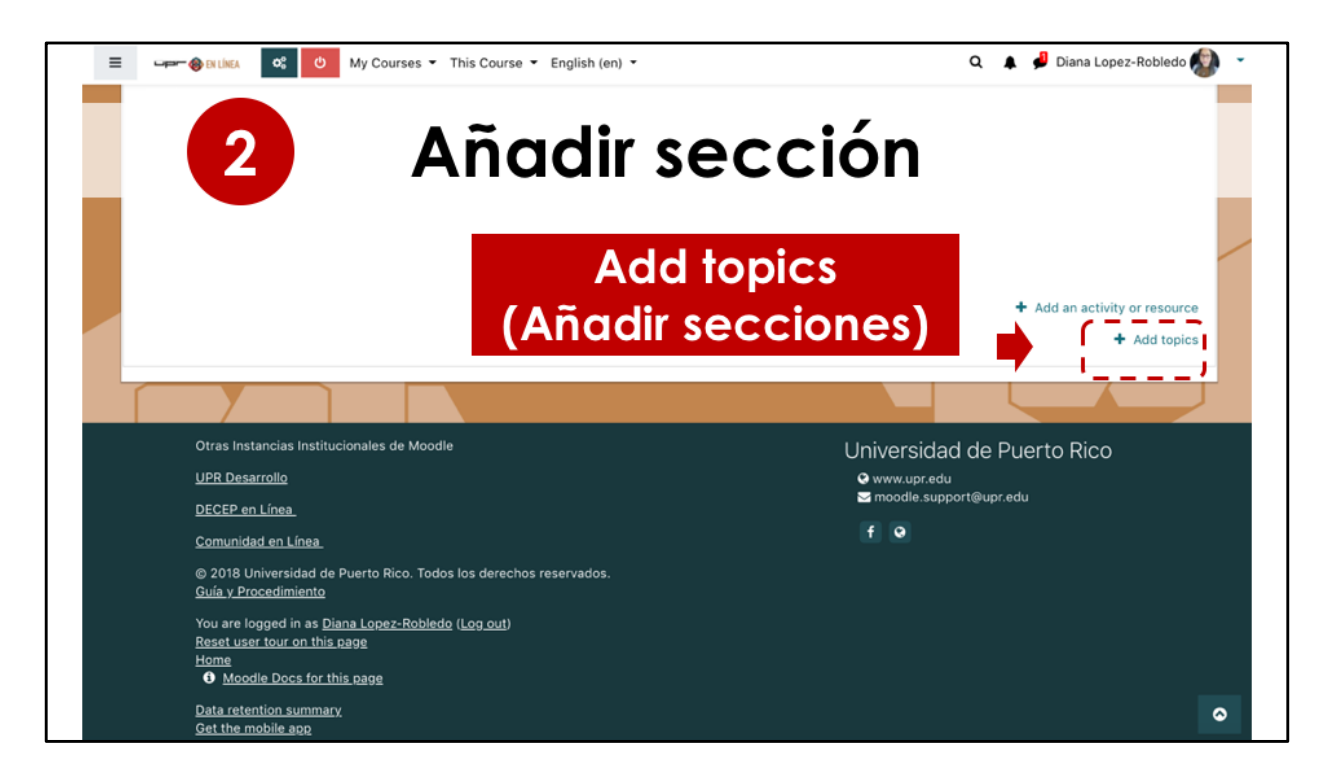

Luego, seleccionamos el botón para añadir secciones, el cual se encuentra en la parte inferior a la derecha.

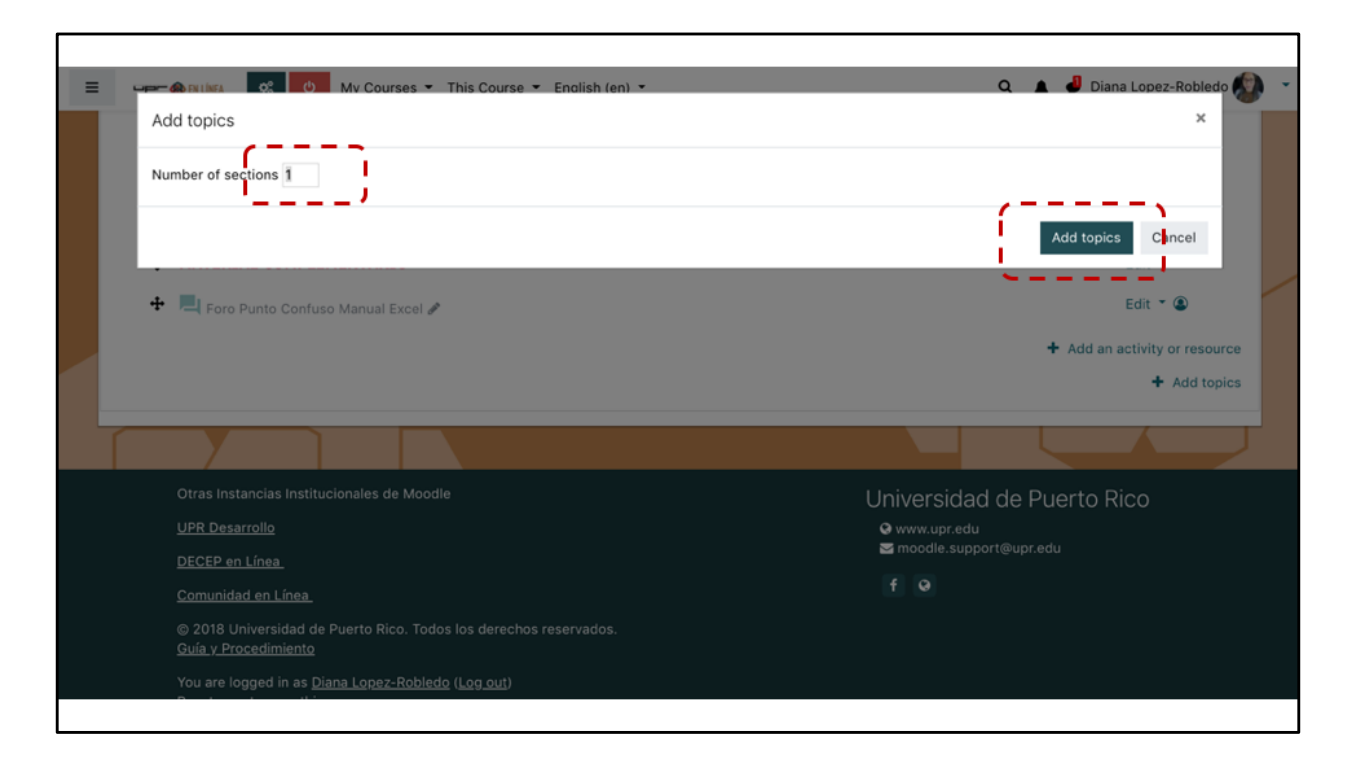

Podemos añadir una sección o varias a la vez, indicando la cantidad. Luego debe seleccionar el botón de añadir secciones.

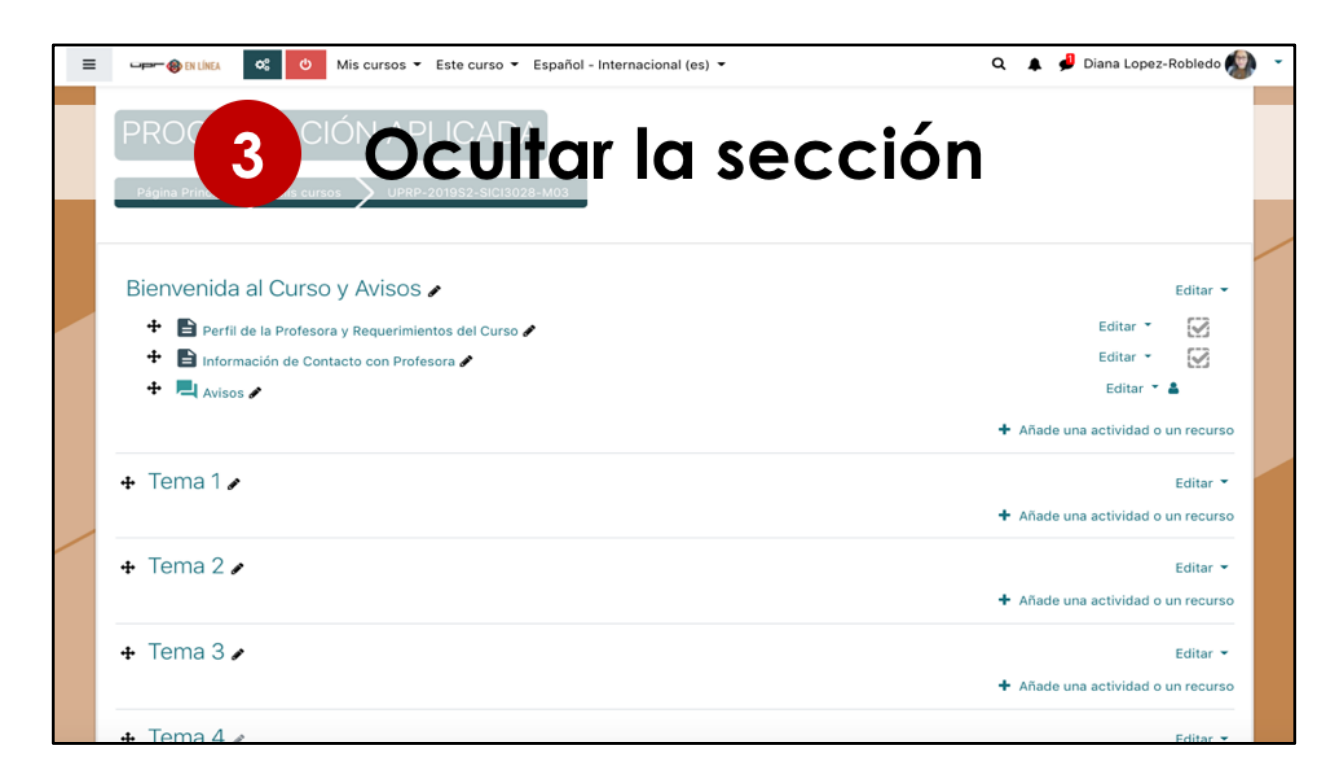

Tenemos la opción de ocultar una sección para que el estudiante no la vea mientras estamos añadiendo el material. Luego de tener la sección completa, podemos cambiar la configuración y hacerla visible.

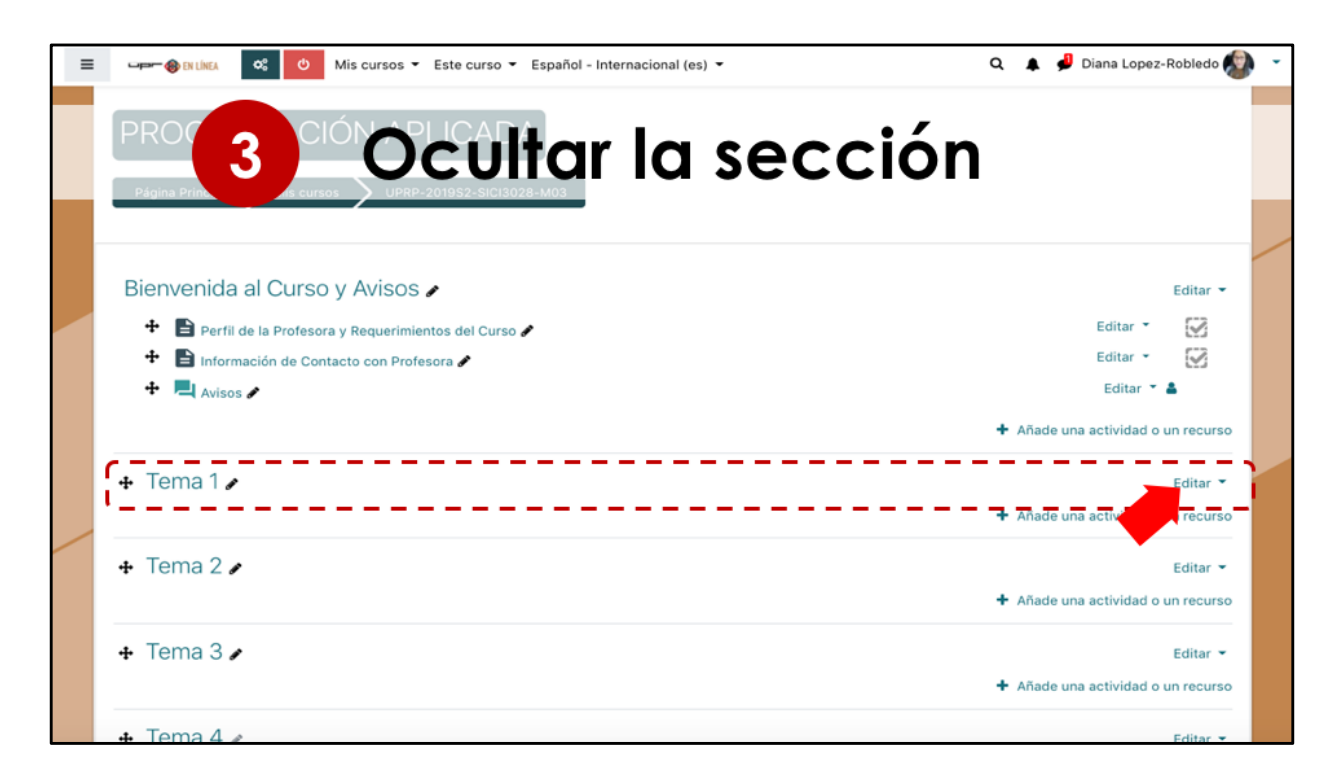

Para ocultar la sección, seleccionamos la opción de editar

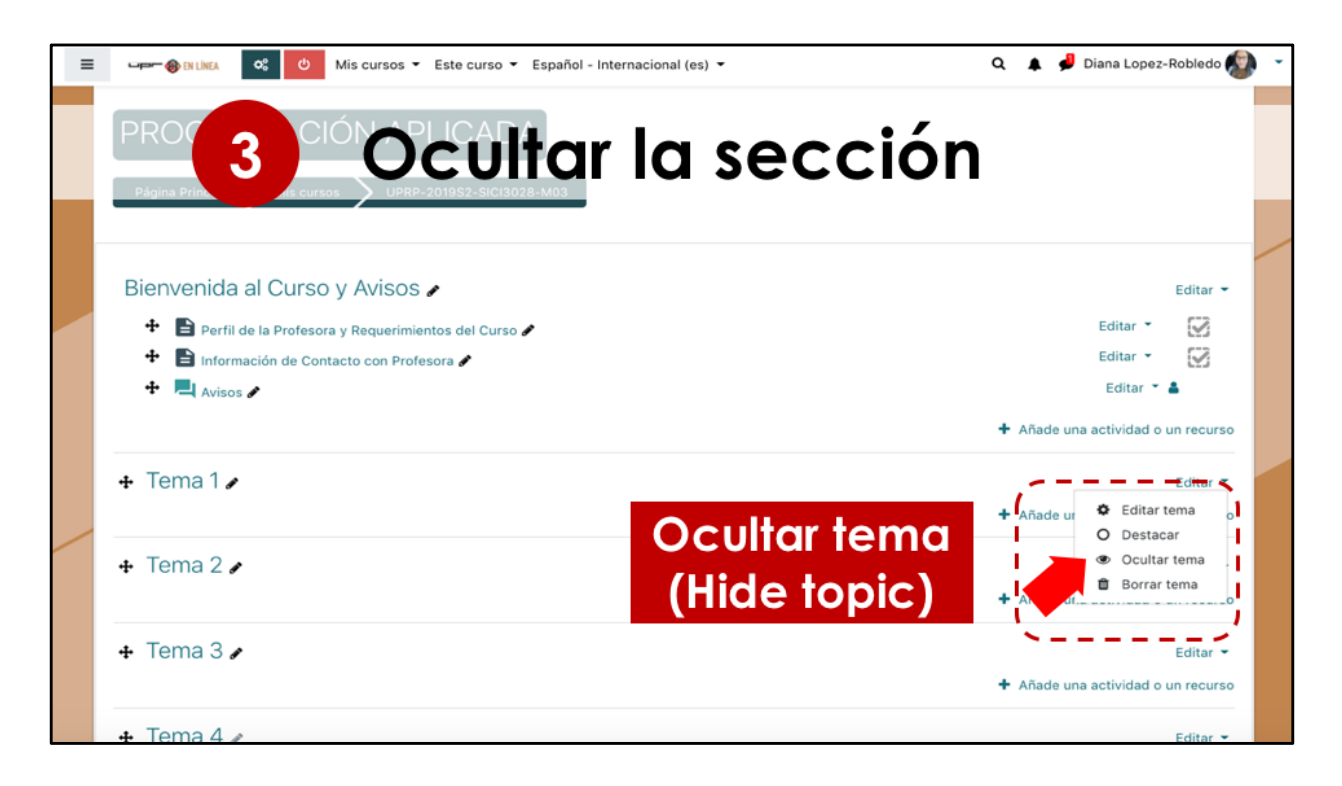

En las opciones que aparecen, seleccione ocultar tema.

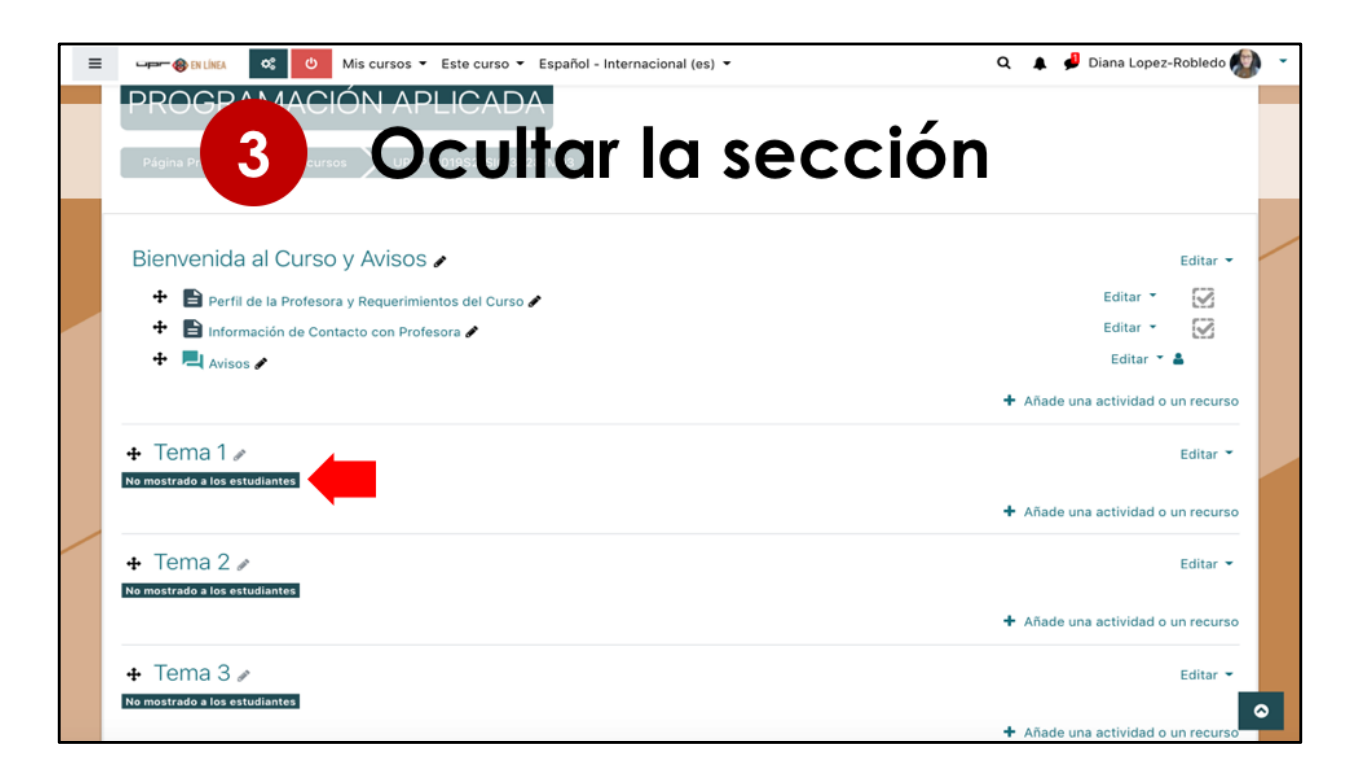

Los pasos para ocultar se pueden repetir para cada una de las secciones. Debajo del título de la sección, se presenta el mensaje que indica que está oculto. Es decir, el profesor ve la sección pero el estudiante no.

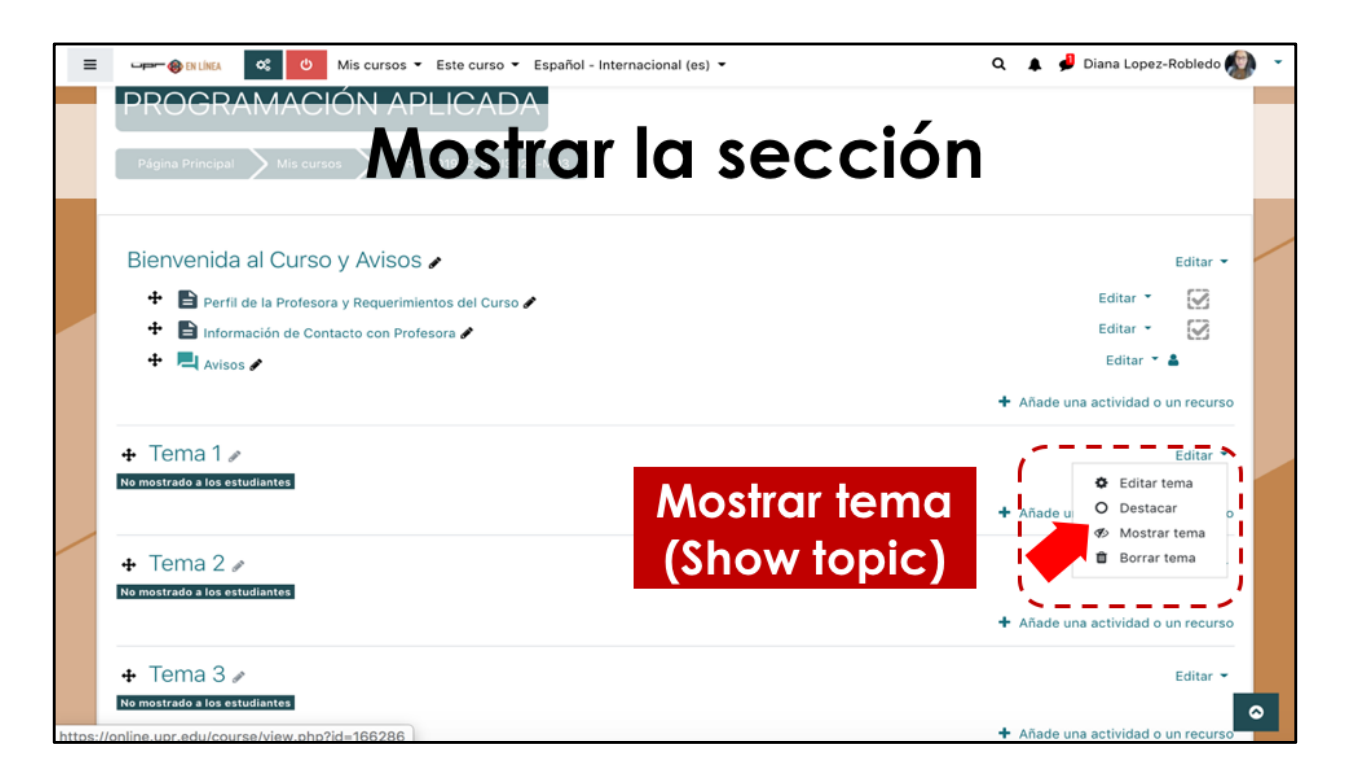

Cuando quiera que sus estudiantes tengan acceso al contenido de esa sección, debe escoger la opción de Mostrar.

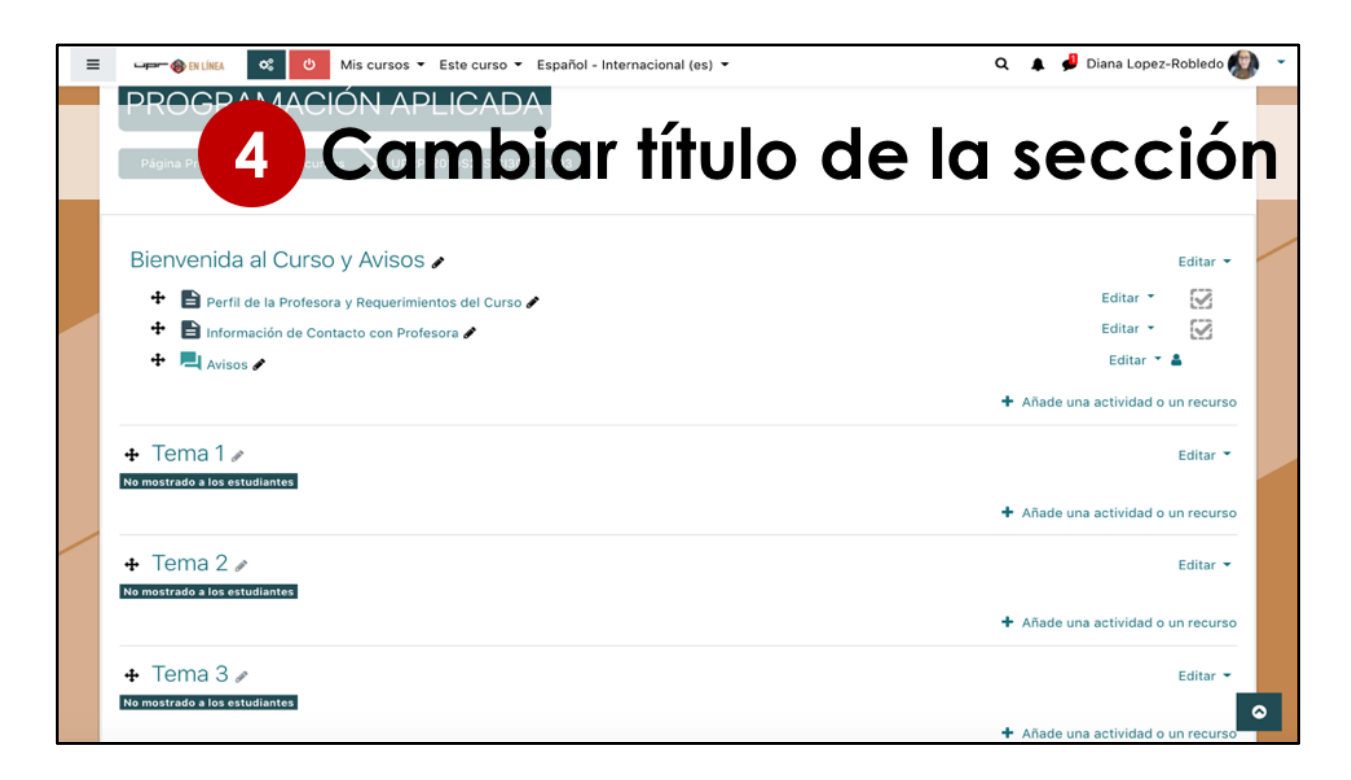

Moodle permite cambiar el tema de cada bloque o sección.

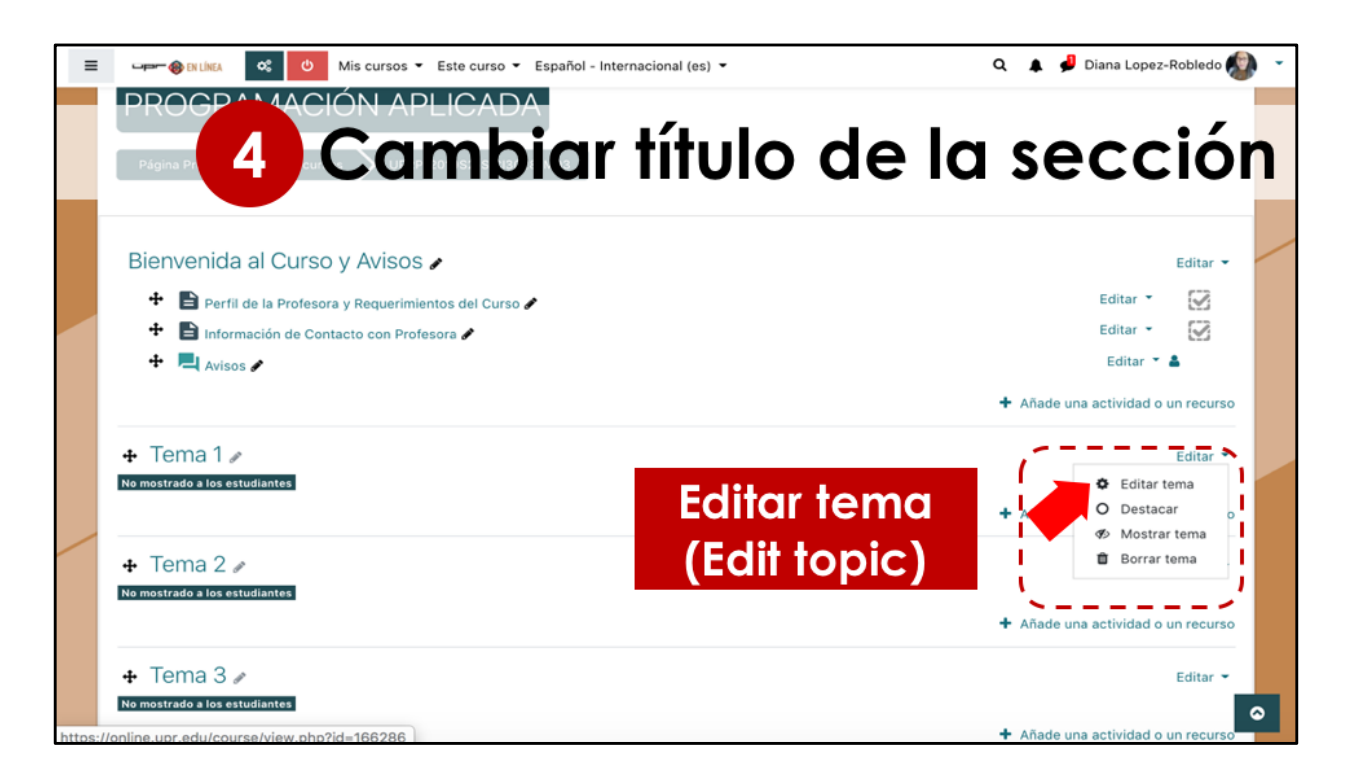

Para cambiar el título y descripción, seleccione Editar y luego Editar tema.

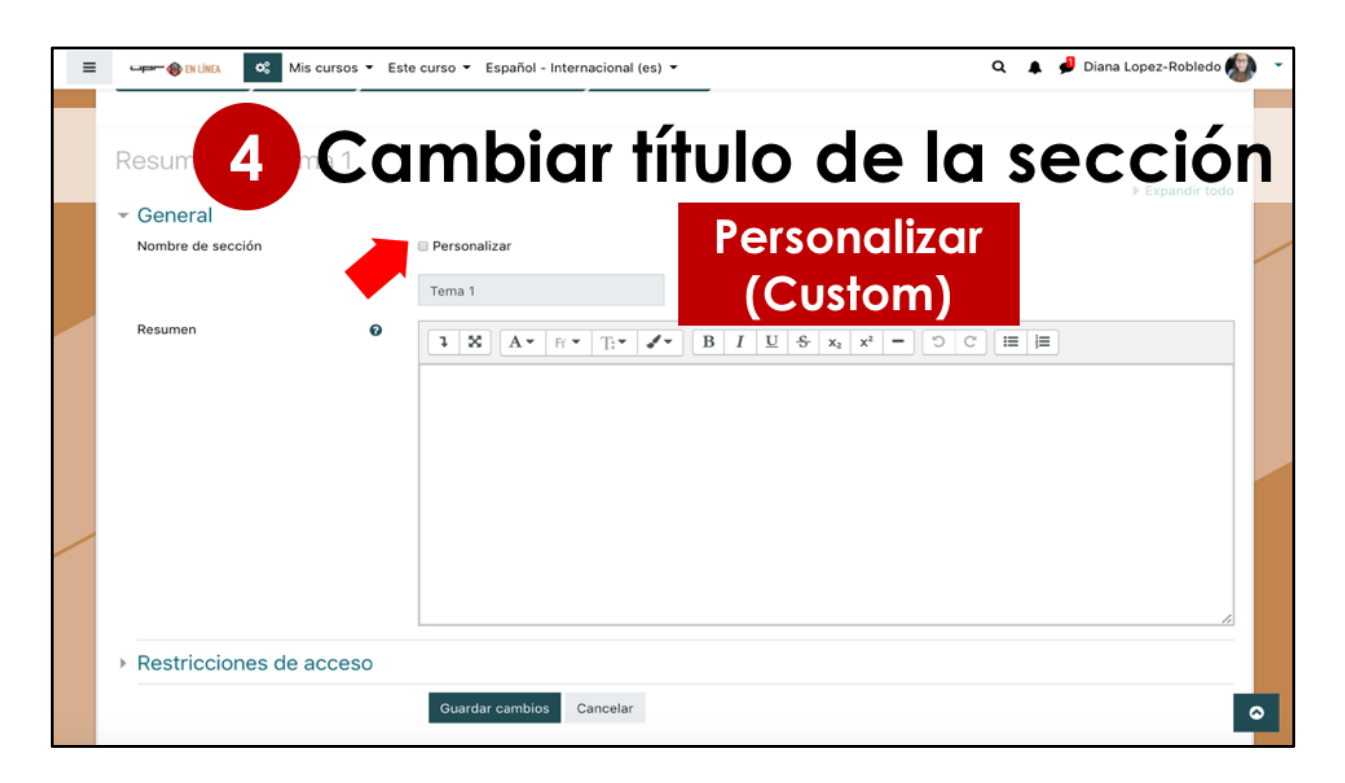

Debe hacer click en Personalizar, para que tenga la opción disponible de escribir en la casilla el título de la sección.

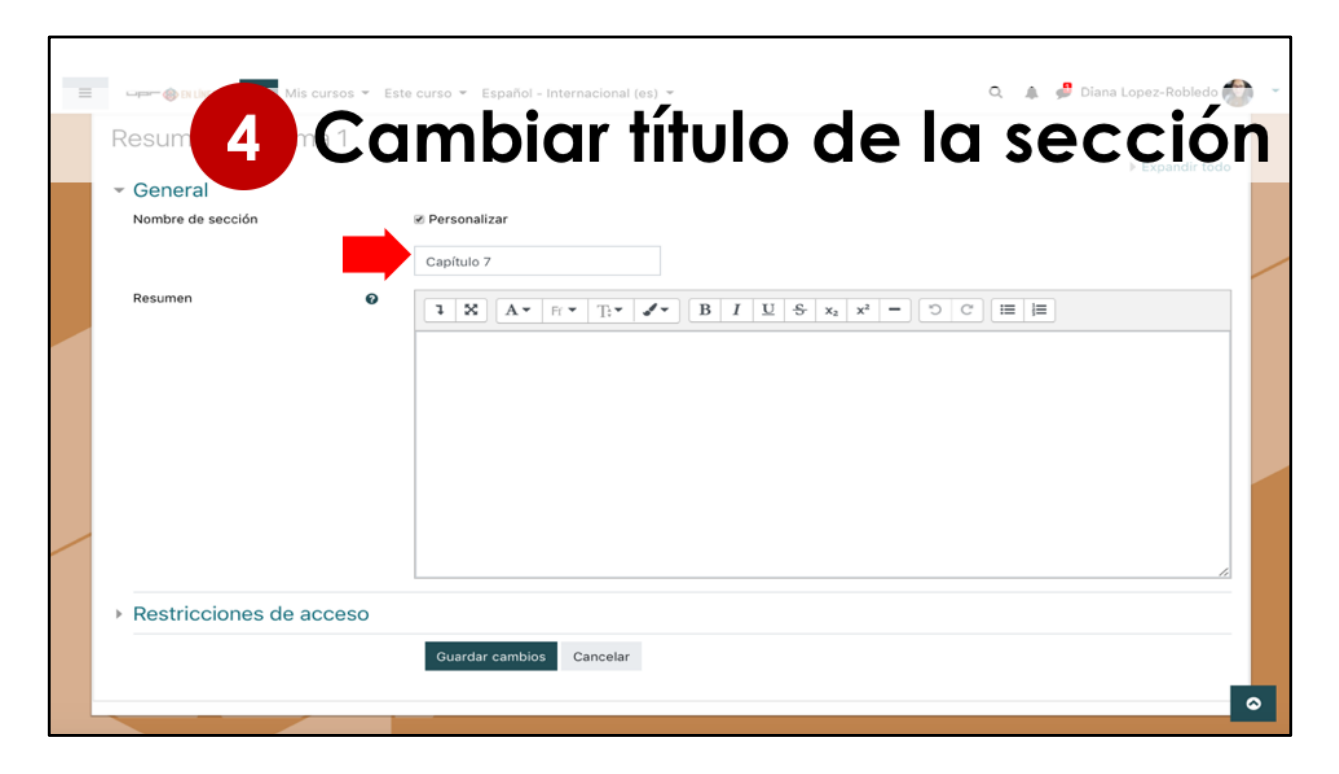

En este ejemplo el título será Capítulo 7.

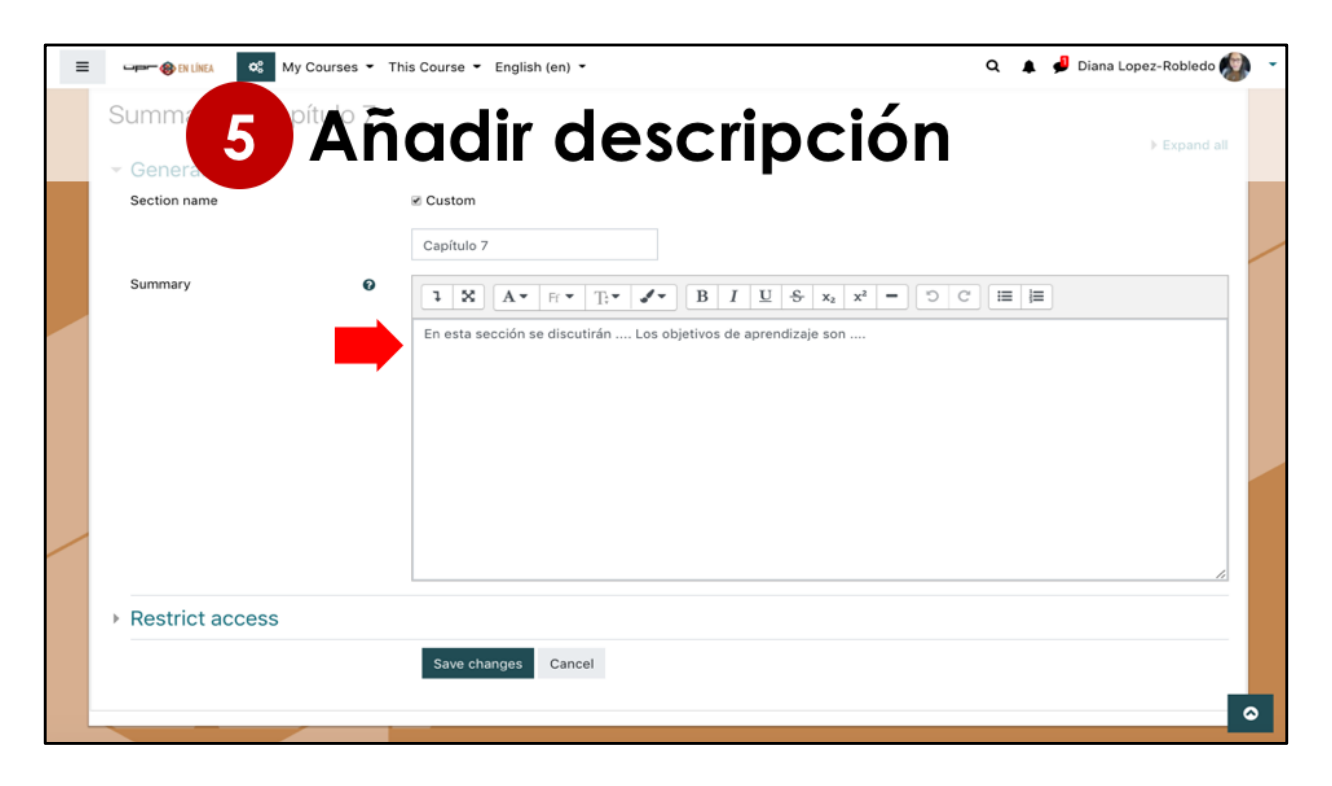

Podemos añadir una descripción de la sección, en la cual se pueden presentar los objetivos de aprendizaje.

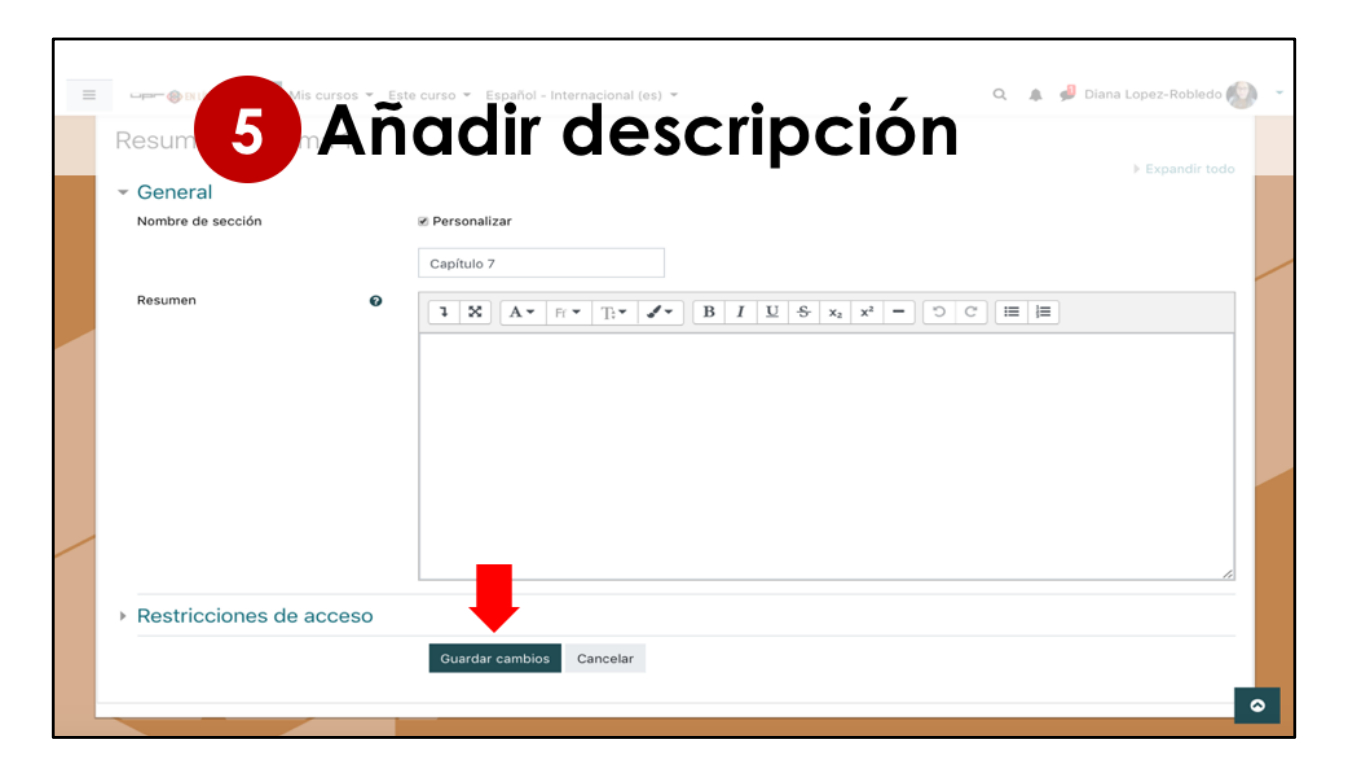

Luego de completar estas dos casillas, debe marcar Guardar cambios.

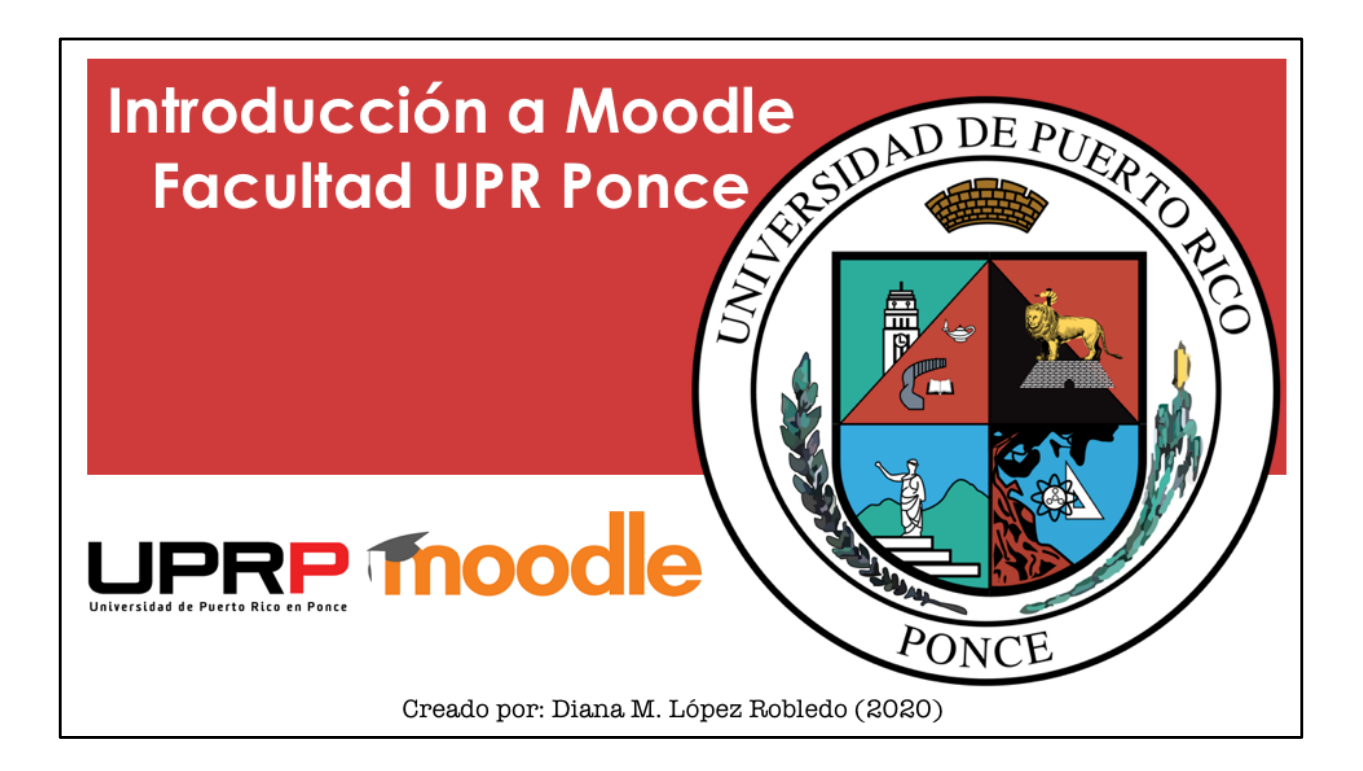